## คู่มือการตรวจประเมินมาตรฐานร้านชำ ผ่านเว็บแอปพลิเคชัน fdaphatthalung.com ขั้นตอนการตรวจประเมินร้านชำ

 เข้าใช้งาน ร้านชำ-D ผ่านที่อยู่เว็บไซต์ https://fdaphatthalung.com/shop.php

2.

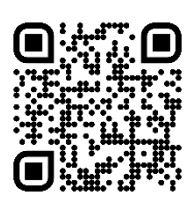

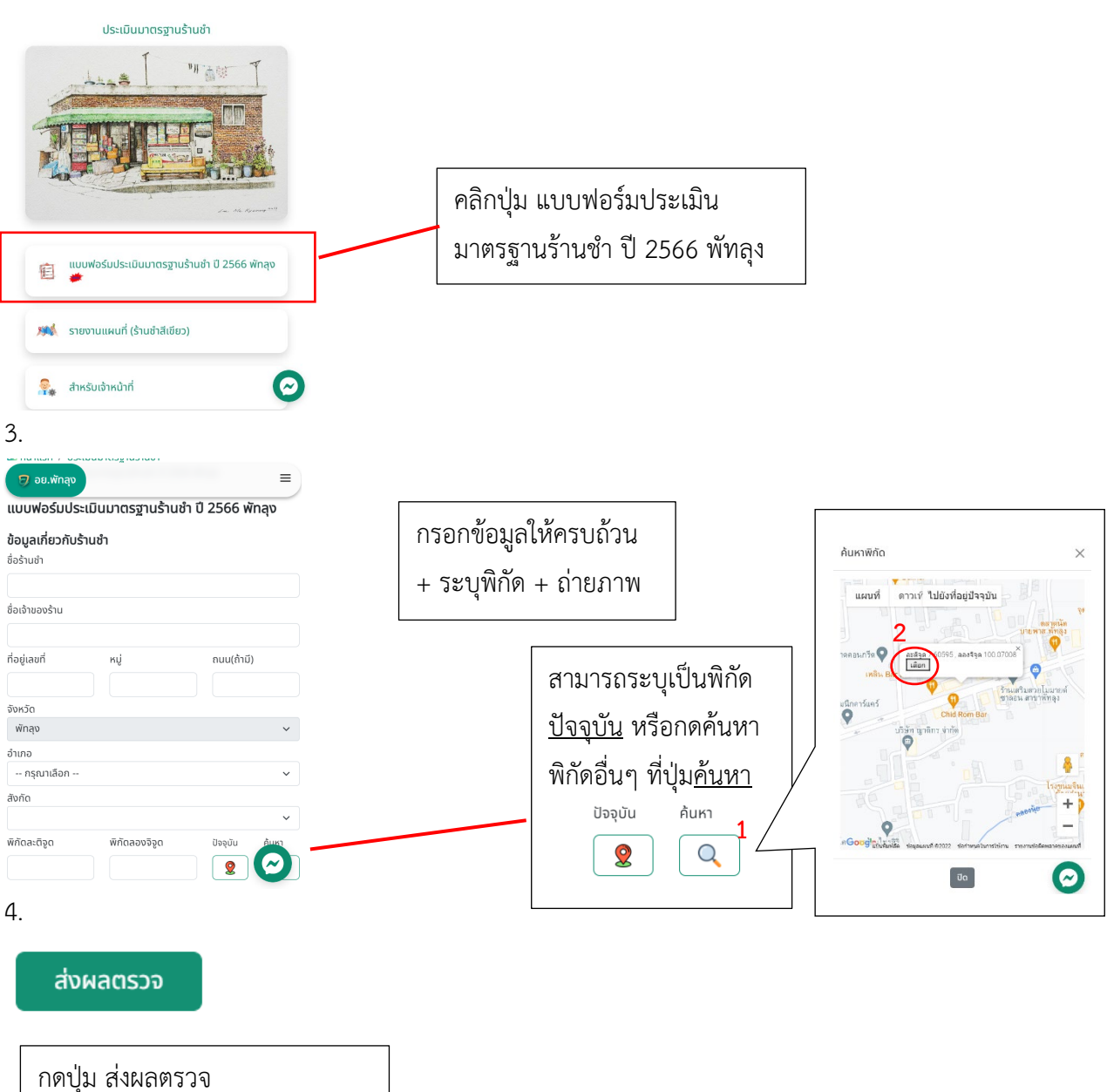

เสร็จเรียบร้อย รอแอดมินยืนยัน

## ขั้นตอนการใช้งาน สำหรับเจ้าหน้าที่

| หน้าแอดมิน 🥵 สำหรับเจ้าหน้าที่                                                                                                    | ลงชื่อเข้าใช้งาน<br>ความถ้อมระหัวมหว่อมาอาน 5 หลัว              |
|----------------------------------------------------------------------------------------------------|-----------------------------------------------------------------|
| Oser : น<br>ลงชื่อเข้าใช้งาน × รหัสผ่าน :                                                                                                    | ต เมต เอ เ ทส ท น เอง เ น 5 ทสก<br>n ตามด้วยรหัสหน่วยงาน 5 หลัก |
| *ต้องเปลี่ยนร                                                                                                    | ้<br>หัสผ่านในครั้งแรก ห้ามใช้รหัสเดิม                          |
| รหัสผ่าน                                                                                                    |                                                                 |
| 🖨 หม้านรก / ประเมษากรฐายวิษณ์ / สำหรับปราบไกร์<br>รายการธรรมระเมษ รายงานเผนท์ 8.อนุษณีชาน ไปรไฟล์                                                                                                    |                                                                 |
| รายการตรวจประเบิน<br>ผู้มีทาง : สำนักหมดตร้องกังสุด                                                                                                    | <u>องประเมิน</u> หลังจากรายงานเข้ามาจะ                          |
| show mentes ปรากฏ <b>สถานะสี</b> เ                                                                                                    | ทา                                                              |
| Suff Can Gabhu Seatrace/hu seatra. drua druns coso   2022 17:24-54 noacu urrenosau urrunuru wingridu üdowinnyo orrun man   2022 16:18-89 gudinfatorns Rum Şuñu d'urrin/bu oranu mbuser man Red   2022 16:04-58 drumsideu idowin/bu oranu mbuser To | 🔵 Yellow 🔵 Green                                                |
| 11-21<br>2022- 15:24:47 ศูนย์กรัดการ สุกรัศา กระเรียก น้ามกำล้าน อะเพน สร์บรรษท<br>11:21 ฉลาดน้ำบริษาว                                                                                                    |                                                                 |
|                                                                                                    |                                                                 |
| าดบ้านท่าข้าม                                                                                                    | แผนที่                                                          |
| วลากภาษาไทย<br>ะแบลง                                                                                                    | ผู้ใช้งาน : สำนักงานสาธารณสุขจังหวัดพัทลุง                      |
| รการมรโกคผลิตภัณฑ์                                                                                                    | แผนที่ ดาวเทียม                                                 |
| Approve อนุมัติรายงาน สถานะจะเปลี่ยา                                                                                                    | นสีตามคะแนน                                                     |
| Red < 60 %                                                                                                    | 4107 - 4007                                                     |
| Yellow 60-79 %                                                                                                    |                                                                 |
| Green >= 80 %                                                                                                    | น้ำ พัทสุง สมัก                                                 |
| Dismiss ยังไม่อนุมัติรายงาน                                                                                                    |                                                                 |
| Reject ไม่ตอบรับรายงาน จะไม่ปรากฏใน                                                                                                    | แผนที่                                                          |
| approve dissmiss reject *สถานะต่างๆ จะปรากฏในแผนที่ตามพิกัด                                                                                                    | ที่ระบุไว้                                                      |
| 🔪 *เจ้าหน้าที่สามารถดูข้อมูลได้ทั้งหมดแต่สา:                                                                                                    | มารถแก้ไข                                                       |
| สถานะได้ตามสิทธิ์                                                                                                    |                                                                 |
|                                                                                                    |                                                                 |
| · · · · · · · · · · · · · · · · · · ·                                                                                                    |                                                                 |
| <u>มาหมาแรก</u> / บระเบนมาตรฐานรานชา / สาหรบเจาหมาก<br>รายการตรวจประเมิน รายงานแผนที่ ข้อมูลพื้นฐาน โปรไฟล                                                                                                    | á                                                               |
| ນ້ອມູລໜຶ້ນฐาน                                                                                                    |                                                                 |
| ข้อมูลพื้นฐาน : สามารถกรอกตัวเลขจำนวนร้านชำและบันทึกข้อมูลได้                                                                                                    | Search:                                                         |
| เฉพาะที่มีปุ่มบันทึก ตามสิทธิ์ของแอดมิน                                                                                                    | 🔹 ตำบล 🔹 อำเภอ จำนวนร้านชำ                                      |
| <br>*หมายเหตุ ควรกรอกข้อมูลให้ครบถ้วนภายในไตรมาส 2 จำเป็นต่อการ                                                                                                    | เขาเงชก เมองพทลุง บันทึก<br>ท่ามิหร้า เมืองพักลุง เม้นทึก       |
| ประมวลผล                                                                                                    | โคกชะงาย เมืองพักลุง บันทึก                                     |
|                                                                                                    |                                                                 |